## BUFFALO ルーターへの PPPoE 接続設定方法

こちらでは、ACCS 光(N)ご利用のお客様へ、市販ルーターの PPPoE 接続設定方法の 一例として、BUFFALO ルーターの設定方法方法をご案内いたします。

1 パソコンとルーターを繋ぎ、設定画面を表示

ルーターの設定画面を表示するには次のアドレスをブラウザのアドレス欄に入力し、 Enter キーを押します。

http://192.168.11.1/

アクセスできますと、以下管理画面が表示されますので、ユーザー名および パスワードを入力してください。※ユーザー名とパスワードは機種により 異なりますので、詳細はルーターメーカーの説明をご覧ください。

| Air Station<br>WSR-1166DHP3 Version 1.16                        |  |
|-----------------------------------------------------------------|--|
| ユーザー名<br>admin<br>パスワード<br>・・・・・・・・・・・・・・・・・・・・・・・・・・・・・・・・・・・・ |  |
| ログイン                                                            |  |

## 2 管理画面ログイン後

ログインが出来ましたら、以下トップ画面が表示されますので、「詳細設定」へと お進みください。

| ((i:                                     | ((()))<br>AOSS | Off              | 1 <b>†</b> 🗔         |
|------------------------------------------|----------------|------------------|----------------------|
| 無線LAN                                    | AOSS/WPS       | ゲストポート           | i-フィルター              |
| 2.4 GHz (11n/g/b)                        | WPS: 有効        | ユーザー認証: Off      | ステータス:停止             |
| 5 GHz (11ac/n/a)<br>SSID: Buffalo-A-1538 |                | SSID: Guest-1538 | 利用利用、「トライルター」は<br>です |
|                                          |                |                  | ¢.                   |
| デバイスコントロール<br>無線: 1                      |                |                  | 詳細設定                 |
| TINK. I                                  |                |                  |                      |
|                                          |                |                  |                      |

## 3 詳細設定

「Internet」→「PPPoE」→「接続先の編集」の順にお進みください。

| BUFFALO                  |                                   | ń                                | *     | (j) | × | G              |
|--------------------------|-----------------------------------|----------------------------------|-------|-----|---|----------------|
|                          |                                   |                                  |       |     |   | <b>∢∢</b> Help |
| Internet (1)<br>Internet | デフォルトの接続先<br>IP Unnumbered使用時の接続先 | 現在有効になっている接続先に<br>現在有効になっている接続先に | ありません |     |   |                |
| PPPoE ②<br>Dynamic DNS   | PPPoE接続先リスト                       |                                  |       |     |   | _              |
| アドレス変換<br>LAN            | 接続先No. 名称 状態<br>設定が登録されていません      |                                  |       |     |   |                |
| 無線設定<br>セキュリティー          | 接続先の編集 3 接続先経路の表示                 |                                  |       |     |   |                |
| アプリケーション<br>管理           | No. 接続先 宛先アドレス 送信<br>設定が登録されていませ  | 言元アドレス<br>ん                      |       |     |   |                |
| ステータス                    | 接続先経路の編集                          |                                  |       |     |   |                |
|                          |                                   |                                  |       |     |   |                |
|                          |                                   |                                  |       |     |   |                |

## 4 PPPoE 接続設定

|                             |            |                                |   | <b>∢∢</b> Help |
|-----------------------------|------------|--------------------------------|---|----------------|
| <b>Internet</b><br>Internet | 編集を終了して前   | の画面へ戻る                         |   |                |
| PPPoE                       | PPPoE接続先No | o.1の新規追加                       |   |                |
| Dynamic DNS                 | 接続先名称      | ACCSnet                        |   |                |
| アドレス変換<br>LAN               | 接続先パスワート   | an00000@gmt.accsnet.ne.jp      |   |                |
| 無線設定                        | サービス名      | □ パスワードを表示する                   |   |                |
| アプリケーション                    | [拡張設定]     |                                |   |                |
| 管理                          | 接続方法       | 常時接続 >                         | ۲ |                |
| ステータス                       | 自動切断       | 切断条件<br>済機時間<br>(0分では自動切断しません) |   |                |
|                             | 認証方法       | 自動認証 >                         |   |                |
|                             | MTU值       | 1454 パイト                       |   |                |
|                             | MRU值       | 1454 バイト                       |   |                |
|                             | キープアライブ    | ☑ 使用する                         |   |                |
|                             | 新規追加       | 2                              |   |                |

PPPoE 接続設定

「接続先名」:任意の文字列を入力(例:ACCSnet) 「接続先ユーザ名」:「接続用 ID」を入力(例:an00000@gmf.accsnet.ne.jp) 「接続パスワード」:「接続用パスワード」を入力

※「接続先ユーザ名」および「接続パスワード」は開通時にご郵送しております 「ACCS 光(N)開通のご案内」の書面に記載しております。

上記①の入力が終了しましたら、②の「新規追加」をクリックし、下記画面へ移行しますの で赤枠内の「PPPoE 接続先リスト」の状態が【有効】であることをご確認ください。

| BUFFALD     |                                   | <b>n</b> | (j) | .₽ | ₽              |
|-------------|-----------------------------------|----------|-----|----|----------------|
|             |                                   |          |     |    | <b>∢∢</b> Help |
| Internet    | ボフォルトの培結生 1+ACCEpst v             |          |     |    |                |
| Internet    | IP Unnumbered使用時の接続先 1: ACCSnet > |          |     |    |                |
| PPPoE       |                                   |          |     |    |                |
| Dynamic DNS | PPPoE接続先リスト                       |          |     |    |                |
| アドレス変換      | 接続先No. 名称 状態                      |          |     |    |                |
| LAN         | 1 ACCSnet 有効                      |          |     |    |                |
| 無線設定        | 接続先の編集                            |          |     |    |                |
| セキュリティー     | 接続先経路の表示                          |          |     |    |                |
| アプリケーション    | No. 接続先 宛先アドレス 送信元アドレス            |          |     |    |                |
| 管理          | 設定が登録されていません                      |          |     |    |                |
| ステータス       | 接続 <del>先経</del> 路の編集             |          |     |    |                |
|             |                                   |          |     |    |                |
|             |                                   |          |     |    |                |

以上で設定が完了です。